# 音声ガイダンスアプリご利用方法

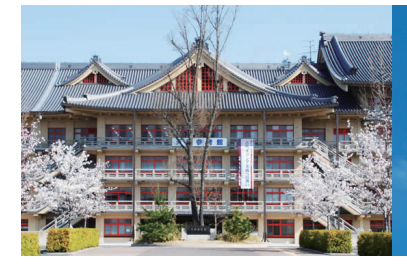

天理古典ナビ

SANKOKAN MUSEUM & TENRI CENTRAL LIBRARY

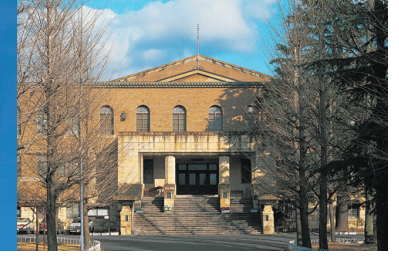

下記特別展会期中にご利用いただけます

for iPhone, Android

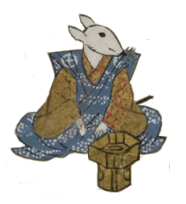

天理参考館特別展「天理図書館 古典の至宝」 【会期】2017年9月16日~11月27日【会場】 天理参考館 -期9/16~10/9・二期10/11~11/6・三期11/8~11/27 ※当アプリはご来場前にダウンロードできます(Wi-Fi環境でのダウンロードをお奨めします)

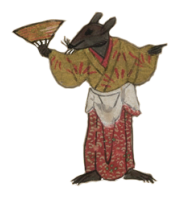

### ① アプリをダウンロード

ストアからアプリをダウンロードしてください。 アプリのご利用は無料です。

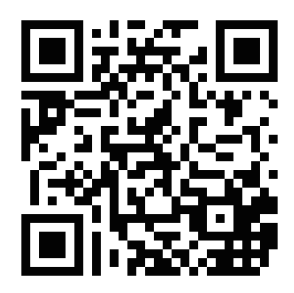

ストア検索 天理古典ナビ

### ② プロフィール設定

|            | 牘 午前9:25                |
|------------|-------------------------|
| ← プロフィール設定 |                         |
| プロフィール設定   |                         |
| 性別 🛷       |                         |
| ● 男性       |                         |
| ● 女性       |                         |
| ● その他      |                         |
| 年齡構成 👩     |                         |
|            | O                       |
| 都道府県       |                         |
|            | Ø                       |
| 職業         |                         |
|            | 0                       |
| 影定         |                         |
|            | $\overline{\mathbf{v}}$ |

アプリをはじめて立ち上げると、利 用規約、その次に簡単なプロフィー ル入力画面が表示されます。 性別、年代、お住まいの都道府県、 ご職業を入力してください。

Q

プロフィール入力は、後から変更す ることも可能です。

後から変更する場合は画面左上のメ ニューをタップして「プロフィール 設定」から変更してください。

## ③ 音声データをダウンロード

 ● 野 田 ■ ■ 曾 \* 野 班 川豊 午前9:27

 ✓ グウンロード

データのダウンロードを開始します。

ダウンロード

※データ量が多いため、Wi-Fi接続状態での ダウンロードをおすすめします。

ダウンロード(20.0MB)

データをダウンロードしてください。

プロフィールを入力後、音声ガイド

画面下部の「ダウンロード」をタッ プするとダウンロードが始まります。 音声ガイドデータのダウンロードは 回線により時間がかかる場合があり ますので、しばらくお待ち下さい。

音声ガイドデータのダウンロードは 1回のみです。展示内容が変更になっ た際にはアプリよりお知らせいたし ますので、その際には新しい音声ガ イドをダウンロードしてください。

## ④ 受付でチェックイン

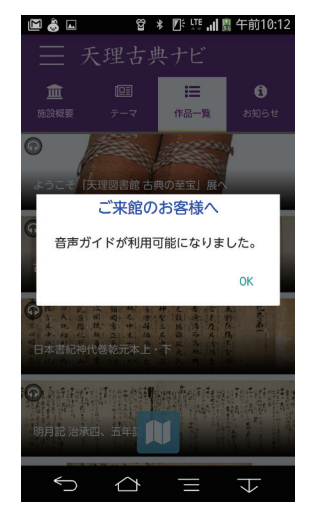

受付にてアプリを立ち上げて、チェッ クインボックスにタッチしていただ くと、音声ガイドをご利用いただけ るようになります。

このアプリをご利用中は、必ず 「Bluetooth(ブルートゥース)」をオ ンにしてください。

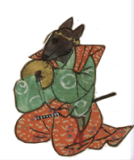

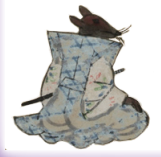

### <sup>ブルートゥース</sup> ⑤ Bluetooth と位置情報の使用について

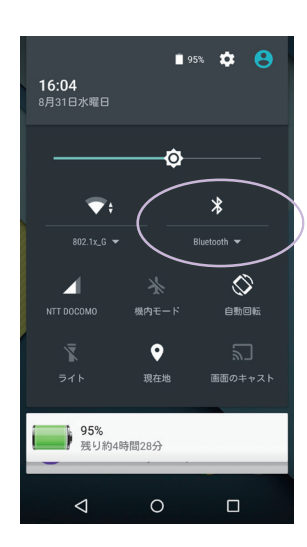

アプリを起動した際に、「位置情報の 使用許可」や「Bluetoothの許可」の メッセージが表示される場合があり ます。この場合は、「位置情報」また は「Bluetooth」の許可を行ってくだ さい。

スマートフォンの確認は、以下のよ うに行います。

#### ● Android の場合

画面を上から下にスワイプ(なぞる) と Bluetooth の設定画面が表示され ます。

#### ● iPhone の場合

画面を下から上にスワイプ(なぞる) と Bluetooth の設定画面が表示され ます。

### ⑦ 展示品詳細&音声ガイダンス

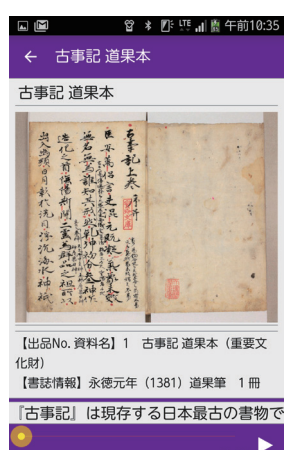

画面右下の三角ボタンが「再生」と「停 止」です。

バーの上には音声ガイダンスの文章 が流れます。

### ⑧ 館内マップ

館内マッブ

🙄 🕴 🕼 🖽 📶 🖁 午前10:37

 $\sim$ 

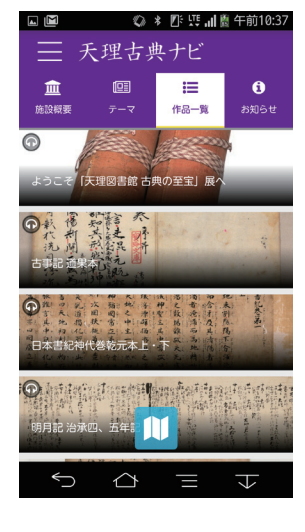

⑥ 展示品一覧

展示品の一覧です。

左上にヘッドフォンマークマークが ついているものは音声ガイダンスを 聞くことができます。

聞きたい作品をタップしてください。

画面下部の青いアイコンをタップす ると、館内マップが表示されます。

【同時開催】 決入 石 - 生誕 150 年を記念して - 【会場】天理図書館 (入場無料) 会期:2017年10月19日~11月12日 自筆草稿・初版本・書簡・書画等、約 50 点!

音声ガイダンスアプリ「天理古典ナビ」

**天理参考館** http://www.sankokan.jp/ 〒 632-8540 奈良県天理市守目堂町 250 TEL: 0743-63-8414 FAX: 0743-63-7721

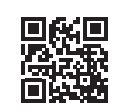

【特別協力】

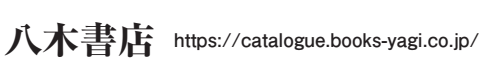

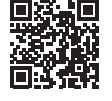

**天理図書館** http://www.tcl.gr.jp/index.htm 〒 632-8577 奈良県天理市杣之内町 1050 TEL: 0743-63-9200 FAX: 0743-63-7728

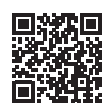

【アプリ開発】

ピープルソフトウェア株式会社 http://www.pscsrv.co.jp/

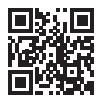